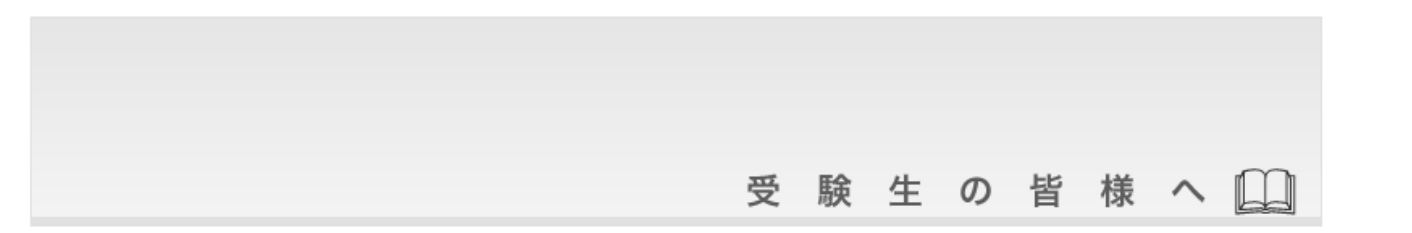

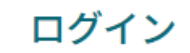

すでにIDをお持ちの方は、こちらの画面から認証をおこなってください。

ID

パスワード

認証する

ID/パスワードをお忘れの方は以下より確認/再発行してください。

<u>パスワード再発行</u>

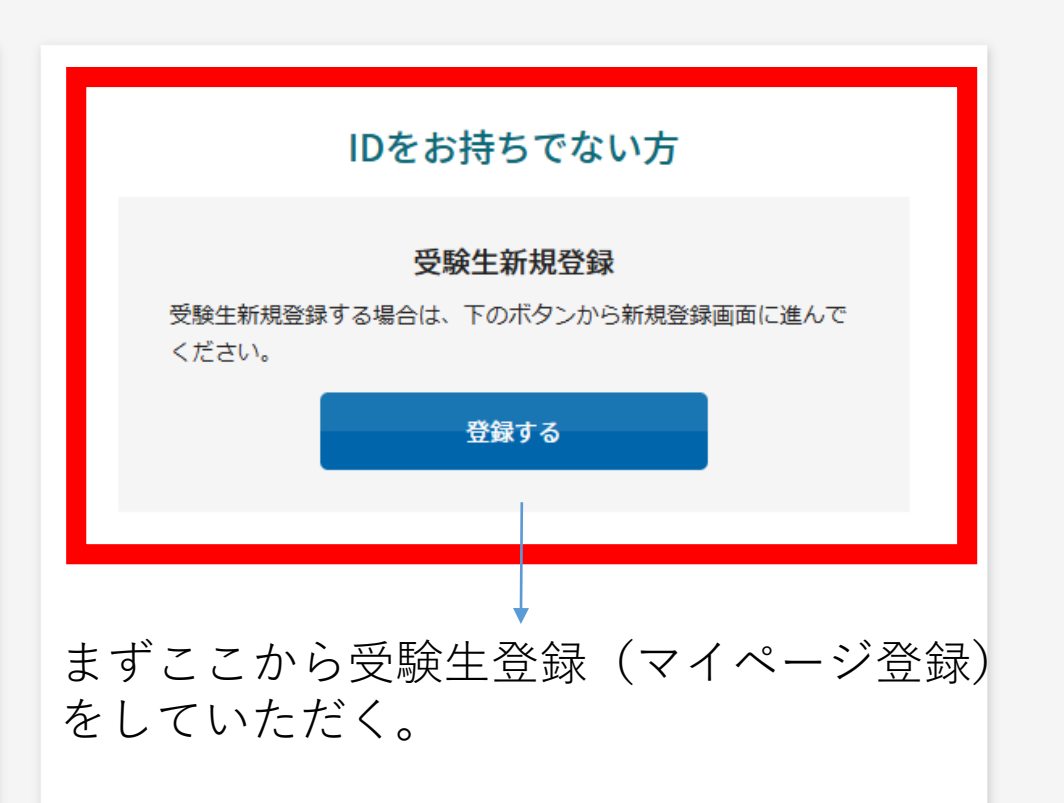

## 以下のような登録画面が出てくる

新規登録 受験生登録されていない方はこちらから登録してください。 名 受験生名 姓 フリガナ セイ XT 生年月日 年 選択 🖌 月 選択 🖌 日 メールアドレス ID(仟意の文字列) ※ログインに使用する任意の文字列です。 ※半角英数のみ、6文字以上30文字以内でください。 パスワード ※半角英数のみ、6文字以上30文字以内でください。 登録のメールアドレスに仮登録メールを送信いたします。 メールに記載されたURLにアクセスいただくと、受験生登録が完了しご希望のお申込がいただけます。

すべて入力し「登録する」を押すと 登録したアドレスに「仮登録メー ル」が届く。

仮登録メールに記載されているURL をクリックすると「本登録」が完了 し、IDPWが使えるようになる

再度ログイン画面に戻り、IDPWを 入力して申込に進む

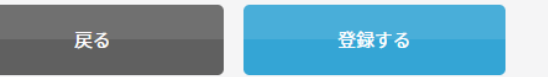